## **Configure Send to PATCAT**

•

With the release of CAT 4.15 this function is not available any more. A clinic will be able to right click on a de-identified extract and will see all associated PAT CAT servers without needing to configure any details!

- Select 'Edit' > 'Send Data Extracts Locations' from the menu bar
- The 'Send Data Extracts Locations' configuration screen will be displayed
- · Select 'Send to PATCAT' from the drop-down 'Send Data Method' list
- Enter a location name that describes where the data will be sent
- Click Add
- A new location tab will added to the 'Send Data Extracts Locations' window with the location name you have provided
- Fill in the mandatory fields
  - Webservice Address (depends on your PAT CAT setup and URL) but will end with 'pcs\_uploadservice.asmx'
- Click the 'Test' button to check a test file is successfully sent and received
- Click 'OK'

| Send Data Extracts Locations Configuration                                     |  |      |             |
|--------------------------------------------------------------------------------|--|------|-------------|
| New Configuration patcat patcat2 tst                                           |  |      |             |
| Location Name: patcat                                                          |  | Test | Delete      |
|                                                                                |  |      |             |
| Send Data Method: PATCAT Web Service                                           |  |      |             |
| Webservice Address https://patcat.pencs.com.au/training/pcs_uploadservice.asmx |  |      | ervice.asmx |
|                                                                                |  |      |             |
|                                                                                |  |      |             |
|                                                                                |  |      |             |
|                                                                                |  |      |             |
|                                                                                |  |      |             |
|                                                                                |  |      |             |
|                                                                                |  |      |             |
|                                                                                |  |      |             |
|                                                                                |  |      |             |
|                                                                                |  |      |             |
|                                                                                |  |      | OK Cancel   |